Abbruc

# Klausurmodus einschalten

- 1. TI-Nspire **ausschalten** mit ctrl Ghon, falls er noch eingeschaltet ist.
- 2. Dann Taste esc drücken, festhalten und 命 drücken und festhalten bis dieser Bildschirm erscheint
- 3. Nun mit der enter Taste den "Modus aufrufen".

Nun startet der Rechner neu! Den Press-to-test-Modus nun noch mit "ok" bestätigen.

4. Nur wenn der Rechner an der Oberseite "**grün**" blinkt,

"**grün**" blinkt, befindet er sich im Klausurmodus.

Alles andere ist als Täuschungsversuch zu werten!

18. Feb. 2021

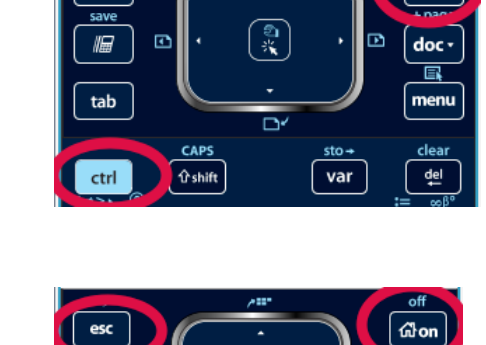

ŵshi

Zugang zu bereits vorhandenen Inhalten

Einschränkungen (Strg + A, um alles zu markieren/die Markierung aufzuheben)

Geometriefunktionen begrenzen

Press-to-Test

verhindern

Winkeleinstellung: Grad

itan und ble

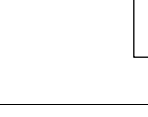

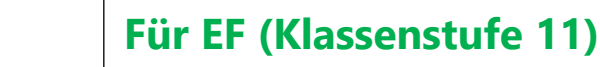

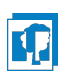

doc

menu

del

var

Modus aufrufen

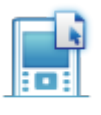

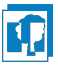

ഹിon

doc

doc •

## Klausurmodus einschalten (u. a.

mit LGS)

- 1. TI-Nspire **ausschalten** mit **ctrl 企trl 企trl ①**, falls er noch eingeschaltet ist.
- 2. Dann Taste esc drücken, festhalten und rücken und festhalten bis dieser Bildschirm erscheint

### 3. Wichtig:

Mit der ctrl –Taste, dann **A** alle Häkchen entfernen.

4. Nun mit der enter – Taste den "Modus aufrufen".

Nun startet der Rechner neu! Den Pressto-test-Modus nun noch mit "ok" bestätigen.

5. Nur wenn der Rechner an der Oberseite "**orange**" blinkt, befindet er sich im Klausurmodus.

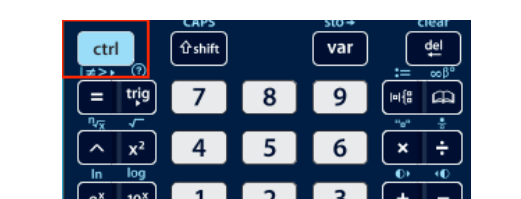

2,

ŵshift

var

var

(-)

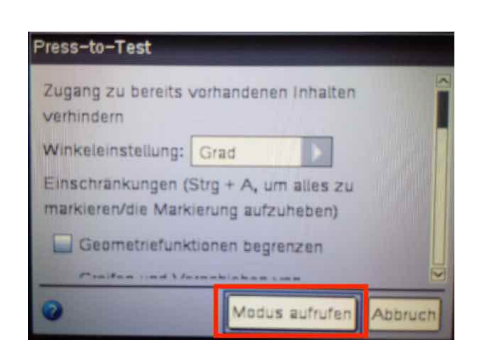

DEF

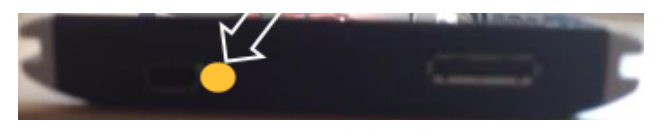

#### Alles andere ist als Täuschungsversuch zu werten!

## Klausurmodus verlassen

mit zweitem Handheld

Dies gelingt am einfachsten mit zwei Rechnern und dem mitgelieferten Kabel.

1. Schließen Sie zwei Rechner mit Hilfe des USB-Kabels mit 2 Mini-USB-Steckern zusammen und schalten beide Rechner an.

2. Auf dem (oder einem) gesperrten Rechner drücken Sie die Taste 🕼 on dann **2** (für Eigene Dateien). Nun drücken Sie die Taste [doc] und wählen **9** und **1** (Press-To-Test verlassen) aus.

Der (oder die) Rechner startet (bzw. starten) neu und ist (bzw. sind) wieder komplett frei.

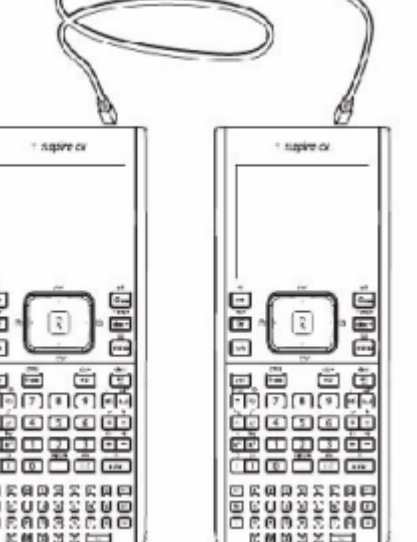

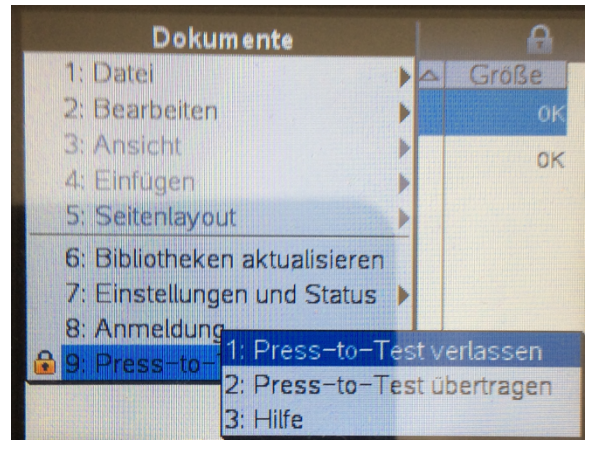

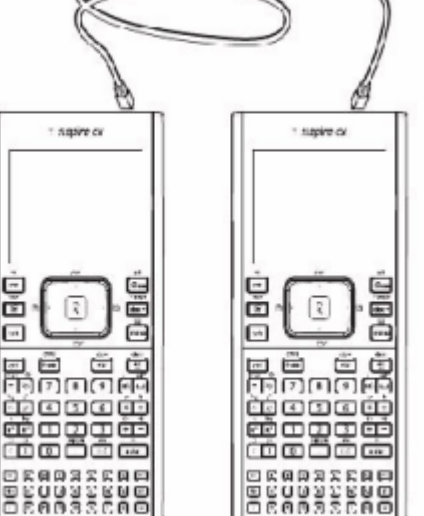

18. Feb. 2021

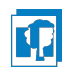

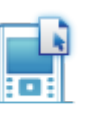

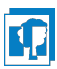

#### Klausurmodus verlassen mit Hilfe des PCs

Sollten Sie keinen zweiten GTR zur Verfügung haben, so können Sie ihren GTR auch mit Hilfe eines PCs oder MACs aus dem Press-To-Test-Mode holen.

Sie benötigen zunächst die Schüler-Software und ihre Lizenznummer aus Verpackung. Damit installieren Sie die TI-Nspire-Software auf dem PC.

- Für Windows: <u>http://education.ti.com/nspire/update/sswin</u>
- Für MAC: <u>http://education.ti.com/nspire/update/ssmac</u>

Nun laden Sie die zum Entsperren nötige Datei herunter:

- Für Windows: <u>https://heinen-mg.de/TI/Files/PressToTest\_Windows.exe</u>
- Für MAC: <u>https://heinen-mg.de/TI/Files/PressToTest\_Mac.zip</u>

Entpacken Sie die Datei durch Doppelklick. Sie sehen einen Ordner "Press-to\_Test", in dem sich die (leere) Datei "Exit Test

Mode.tns" befindet.

Dann gehen Sie wie folgt vor:

- Inhalts-Explorer aufrufen. Der angeschlossene GTR sollte im unteren Fenster sichtbar sein.
- Den entpackten Ordner ziehen Sie in das GTR-Fenster. Daraufhin startet der GTR neu und ist nicht mehr im Klausurmodus.

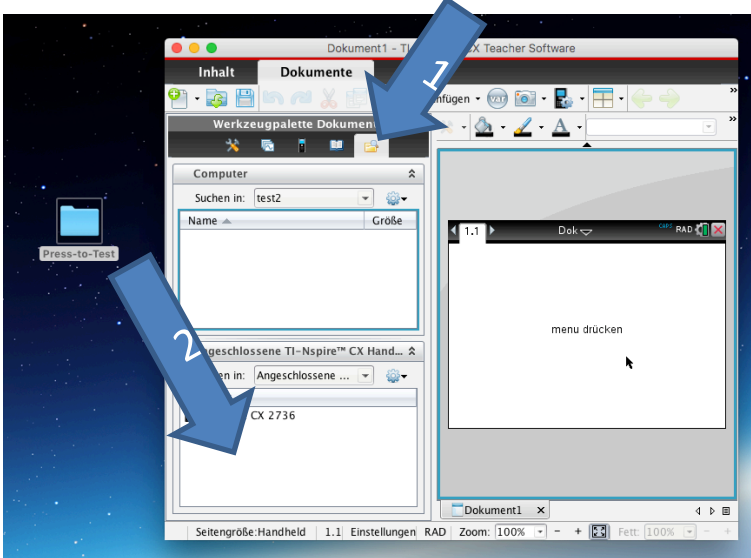

Eine **gute Anleitung hierzu** können Sie auch **auf YouTube** anschauen: <u>https://www.youtube.com/watch?v=wL5LdbGUeA4</u>

Blatt 4/4